## **USB-Sticks mit Bitlocker verschlüsseln**

Speichermedien mit sensiblen Daten sollten stets verschlüsselt sein. Microsoft bietet dafür Bitlocker, mit dem dies in wenigen Schritten erledigt ist.

Man geht auf dieser PC und wählt beim USB-Speicher im Kontextmenü "Bitlocker aktivieren …" aus.

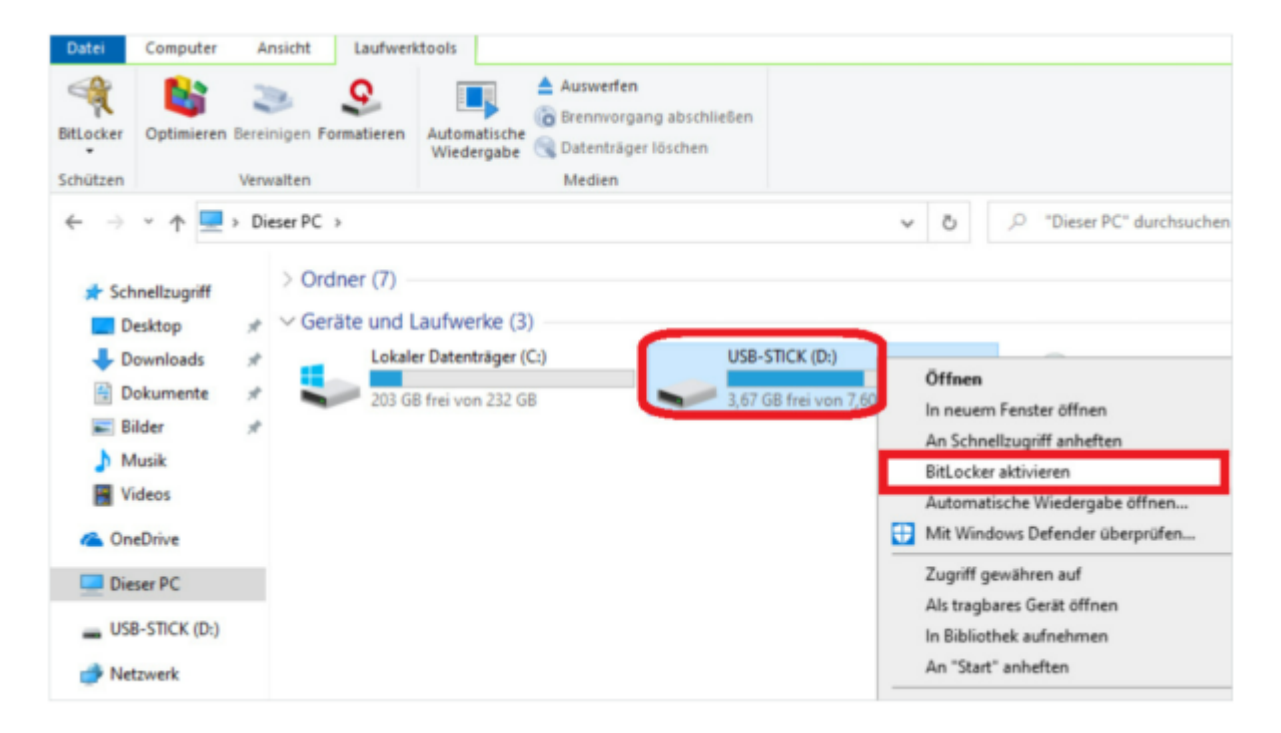

Anschließend ist das Zugriffspasswort zweimal einzugeben.

| BitLocker Optimieren Bereinigen Form                                                                               | Automatische G Datenträger löschen                                                                                                    |
|----------------------------------------------------------------------------------------------------|----------------------------------------------------------------------------------------------------|
| ← → ← ↑ → Dieser PC ←<br>★ Schnellzugriff → Orc<br>■ Desktop → ← Ge                                                | Rethode zum Entsperren des Laufwerks auswählen     ×                                                                                                    |
| <ul> <li>↓ Downloads</li> <li>※</li> <li>Musik</li> <li>Wideos</li> <li>▲ OneDrive</li> <li>✓ Dieser PC</li> </ul> | Kennwort zum Entsperren des Laufwerks verwenden  Kennwort eingeben  Kennwort eingeben  Smartcard zum Entsperren des Laufwerks verwenden  Sie müssen Ihre Smartcard einstecken. Die Smartcard-PIN ist erforderlich, wenn Sie das Laufwerk |
| LUSB-STICK (D:)                                                                                                    | Weiter                                                                                                    |

Wird der Bitlocker-verschlüsselte Stick an einen PC angeschlossen, so muss man das Zugriffspasswort eingeben.

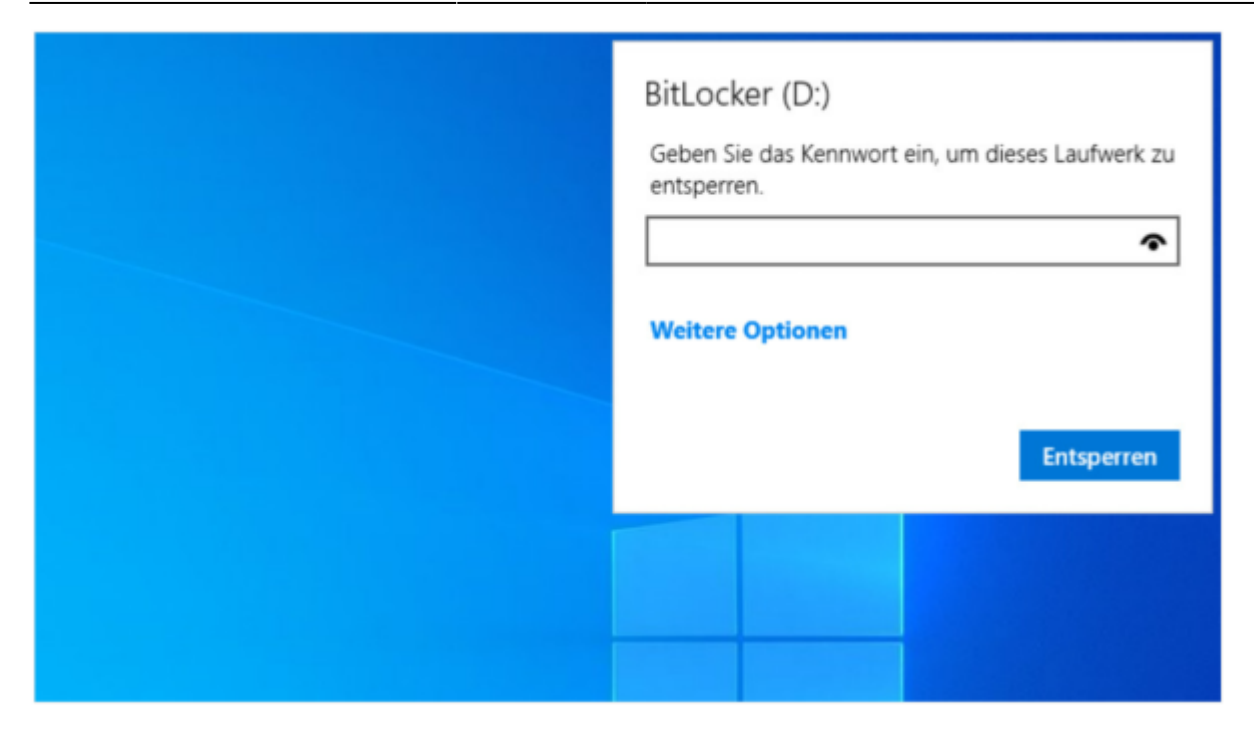

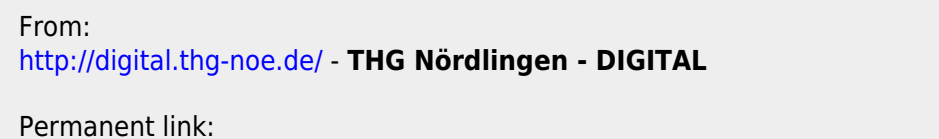

http://digital.thg-noe.de/doku.php?id=unterricht:bitlocker&rev=1645343912

Last update: 2022/02/20 08:58

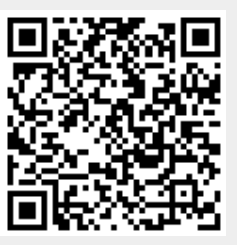